## Mobil Cihaz Üzerinden Erişim

FortiClient uygulamasını uygulama marketinden indiriniz.

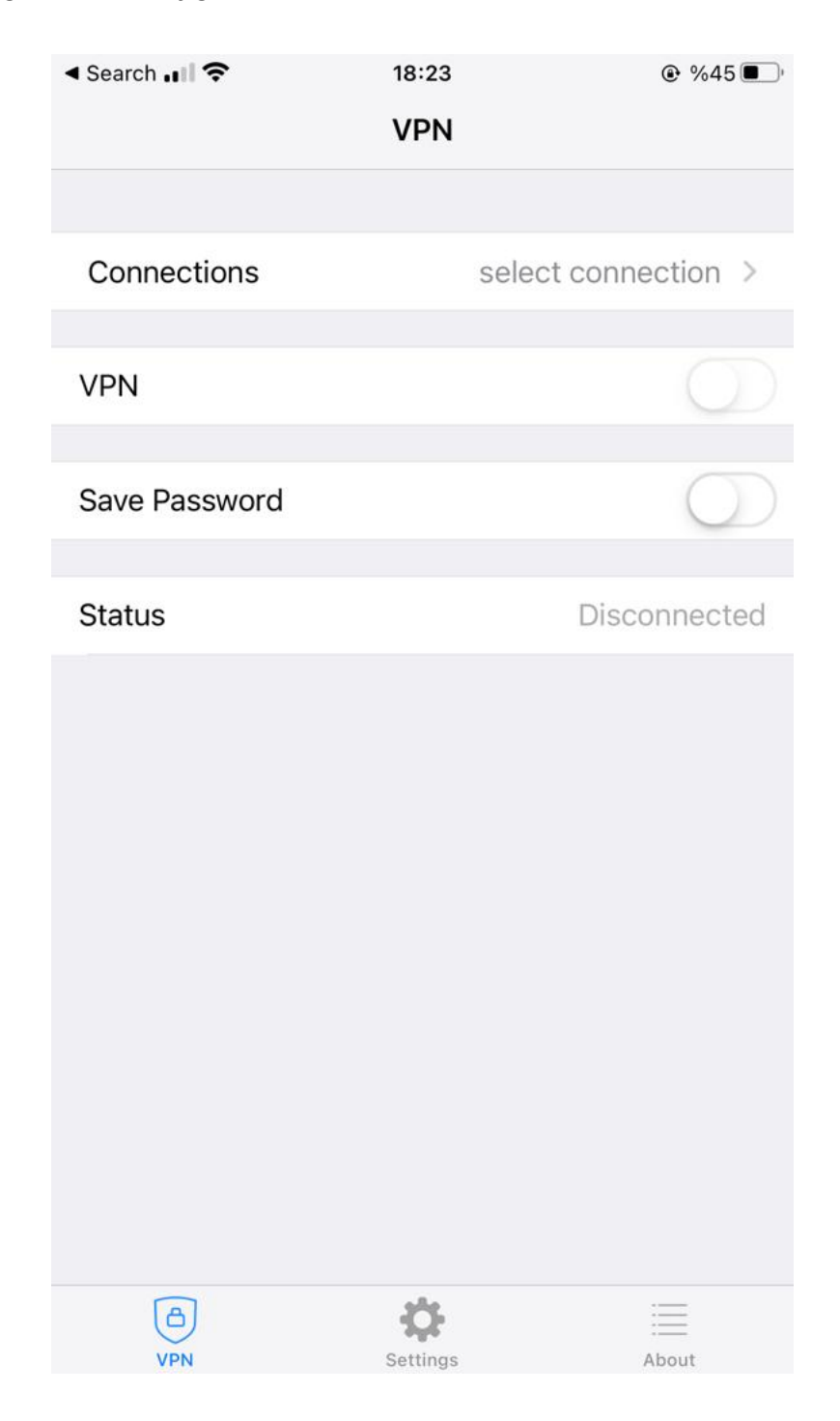

select connection kismina tiklayınız. Add/Edit VPN kismina tiklayınız.

| Search 🚛 🗢                       | 18:22        |                     |
|----------------------------------|--------------|---------------------|
| Cancel                           | Add/Edit VPN | Save                |
|                                  |              |                     |
| Name                             |              | katalog             |
| Host                             | ht           | ttps://79.123.128.2 |
| Port                             |              | 10443               |
| User                             | hacialiatar  | r@karatekin.edu.tr  |
| SERVER CERTIFIC                  | ATE          |                     |
| Hide invalid certificate warning |              | $\bigcirc$          |
| CLIENT CERTIFIC                  | ATE          |                     |
| Use Certificate                  | e            | $\bigcirc$          |
|                                  |              |                     |
|                                  |              |                     |
|                                  |              |                     |
|                                  |              |                     |
|                                  |              |                     |
|                                  |              |                     |

Ayarlar yukarıdaki gibi olmalıdır. Save butonuna tıklayınız.

| < Search | ि २ १          | 8:23           |            |
|----------|----------------|----------------|------------|
|          | ١              | /PN            |            |
|          |                |                |            |
| Connec   | tions          |                | katalog >  |
|          |                |                |            |
| VPN      |                |                |            |
|          |                |                |            |
| Save Pa  | ssword         |                | $\bigcirc$ |
|          |                |                |            |
| Status   | Username       | and password   | necting    |
|          | hacialiatar@ka | ratekin.edu.tr |            |
|          | password       |                |            |
| -        |                |                |            |
|          | Cancel         | OK             |            |
|          |                |                |            |
|          |                |                |            |
|          |                |                |            |
|          |                |                |            |
|          |                |                |            |
|          |                |                |            |
|          | 1              | ala            |            |
| VPN      | )<br>I Se      | ettings        | About      |

VPN'i aktif hale getiriniz.

Karşınıza gelecek kutuda kurumsal e-posta hesabınızın şifresini girmelisiniz.